## ΟΔΗΓΙΕΣ ΠΡΟΣ ΜΑΘΗΤΕΣ ΓΙΑ ΤΗΝ ΑΠΟΣΤΟΛΗ ΤΩΝ ΑΣΚΗΣΕΩΝ ΤΟΥΣ ΠΡΟΣ ΤΟΥΣ ΚΑΘΗΓΗΤΕΣ ΜΕ ΤΗ ΧΡΗΣΗ ΤΗΣ η-Τάξη

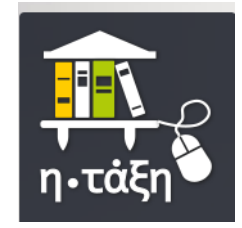

Στην περίπτωση που οι καθηγητές δεν έχουν αποστείλει μία ηλεκτρονική διεύθυνση (email) τους, για να τους στέλνεις τις ασκήσεις σου, μπορείς μέσα από την Ηλεκτρονική Σχολική Τάξη (η-Τάξη) να ακολουθήσεις έναν από τους παρακάτω τρόπους:

## <u>Α' τρόπος</u>

Αν η ανάρτηση της άσκησης έχει γίνει στο φάκελο **Μηνύματα** (αριστερά στην οθόνη) ακολουθείς τα παρακάτω βήματα :

- Κάνεις είσοδο στην Ηλεκτρονική Σχολική Τάξη (η-Τάξη) <u>https://eclass.sch.gr/</u>
- Πατάς στο σύνδεσμο Σύνδεση με λογαριασμό sch.gr
- Εισάγεις το Όνομα χρήστη και τον Κωδικό σου και πατάς Σύνδεση.
- Επιλέγεις το επιθυμητό μάθημα.
- Επιλέγεις Μηνύματα (αριστερά στην οθόνη).
- Επιλέγεις Νέο μήνυμα μαθήματος (πάνω δεξιά το πράσινο).
- Μέσα στο πλαίσιο δεξιά από το Προς: επιλέγεις τον καθηγητή.
- Γράφεις έναν τίτλο στο Θέμα:
- Γράφεις ένα μικρό Μήνυμα:
- Πατάς στο Choose file (δεξιά από Συνημμένο αρχείο: ).
- Βρίσκεις την άσκηση σου και την επιλέγεις.
- Επιλέγεις Άνοιγμα (Open).
- Επιλέγεις Αποστολή.

## <u>Β' τρόπος</u>

Αν η ανάρτηση της άσκησης έχει γίνει στο φάκελο **Εργασίες** (αριστερά στην οθόνη) ακολουθείς τα παρακάτω βήματα :

- Κάνεις είσοδο στην ηλεκτρονική σου τάξη και επιλέγεις το επιθυμητό μάθημα.
- Επιλέγεις Εργασίες (αριστερά στην οθόνη).
- Επιλέγεις την άσκηση του καθηγητή που δούλεψες.
- Μετακινήσε στο κάτω μέρος της οθόνης.
- Πατάς στο Choose file (δεξιά από Αρχείο: ).
- Βρίσκεις την άσκηση σου και την επιλέγεις.
- Επιλέγεις Άνοιγμα (Open).
- Γράφεις στο Σχόλια:
- Επιλέγεις Υποβολή.

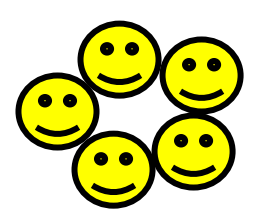